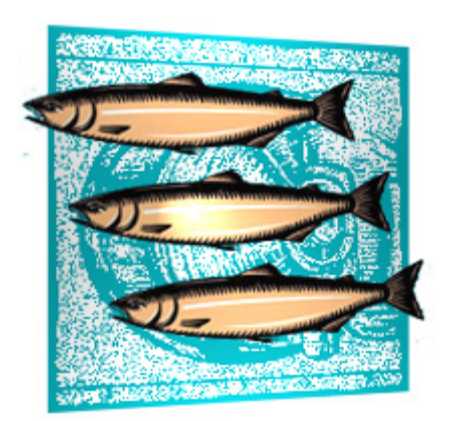

# **CVSWEB and Bugzilla Install Guide**

CVS SUITE 2009 Build 5786 October 2015

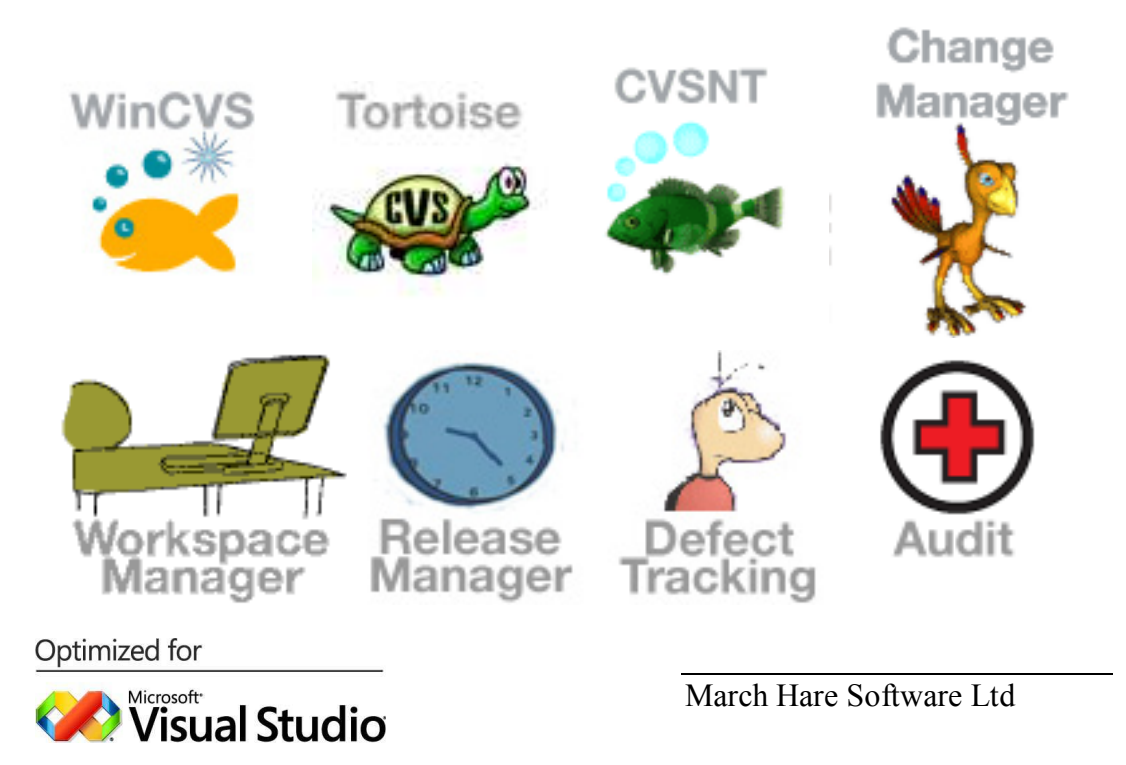

Legal Notices

There are various product or company names used herein that are the trademarks, service marks, or trade names of their respective owners, and March Hare Software Limited makes no claim of ownership to, nor intends to imply an endorsement of, such products or companies by their usage.

This document and all information contained herein are the property of March Hare Software Limited, and may not be reproduced, disclosed, revealed, or used in any way without prior written consent of March Hare Software Limited.

This document and the information contained herein are subject to confidentiality agreement, violation of which will subject the violator to all remedies and penalties provided by the law.

LIMITED WARRANTY.

TO THE MAXIMUM EXTENT PERMITTED BY APPLICABLE LAW, March Hare Software Limited AND ITS SUPPLIERS DISCLAIM ALL WARRANTIES AND CONDITIONS, EITHER EXPRESS OR IMPLIED, INCLUDING, BUT NOT LIMITED TO, IMPLIED WARRANTIES OR CONDITIONS OF MERCHANTABILITY, FITNESS FOR A PARTICULAR PURPOSE, TITLE AND NON-INFRINGEMENT, WITH REGARD TO THIS DOCUMENT, AND ANY ADVICE OR RECOMMENDATION CONTAINED IN THIS DOCUMENT.

#### NO OTHER WARRANTIES.

TO THE MAXIMUM EXTENT PERMITTED BY APPLICABLE LAW, IN NO EVENT SHALL March Hare Software Limited OR ITS SUPPLIERS BE LIABLE FOR ANY SPECIAL, INCIDENTAL, INDIRECT, OR CONSEQUENTIAL DAMAGES WHATSOEVER (INCLUDING, WITHOUT LIMITATION, DAMAGES FOR LOSS OF BUSINESS PROFITS, BUSINESS INTERRUPTION, LOSS OF BUSINESS INFORMATION, OR ANY OTHER PECUNIARY LOSS) ARISING OUT OF THE USE OF OR INABILITY TO USE THE FOLLOWING DOCUMENTATION INCLUDING ANY RECOMMENDATION OR ADVICE THERIN, EVEN IF March Hare Software Limited HAS BEEN ADVISED OF THE POSSIBILITY OF SUCH DAMAGES. IN ANY CASE, March Hare Software Limited'S ENTIRE LIABILITY UNDER ANY PROVISION OF THIS DOCUMENT INCLUDING ANY RECOMMENDATION OR ADVICE THERIN SHALL BE LIMITED TO THE GREATER OF THE AMOUNT ACTUALLY PAID BY YOU FOR THE DOCUMENT OR £5.00; PROVIDED.

© Copyright 2004 - 2015 March Hare Software Ltd

march-hare.com

sales@march-hare.com

# **Table of Contents**

| LEGAL NOTICES                                   | А |
|-------------------------------------------------|---|
| TABLE OF CONTENTS                               | B |
| INSTALLING CVSWEBNT AND ACTIVEPERL ON WINDOWS   | 1 |
| INSTALLING SERVER COMPONENTS                    | 1 |
| Need to reboot                                  | 1 |
| Installation                                    | 1 |
| IIS Configuration                               | 1 |
| ActivePerl                                      | 2 |
| CVSWEBNT                                        | 2 |
| Add ActivePerl mappings for CVSWEBNT CGI to IIS |   |
| Testing CVSWEBNT                                | 4 |
| INSTALLING BUGZILLA AND MYSQL ON WINDOWS        | 5 |
| INSTALLING SERVER COMPONENTS                    | 5 |
| Installation                                    | 5 |
| Once those fixes are performed                  |   |
| Installing Bugzilla on Windows                  |   |
| CVS SUITE INTEGRATION WITH BUGZILLA             |   |
| Supported defect tracking systems and versions  |   |
| How the Bugzilla Integration Works              |   |
| Communications                                  |   |
| Default Behaviour                               |   |
| Configuring Integration on Windows              |   |
| Installation of Integration                     |   |
| Testing of Integration (command line)           |   |
| Testing of Integration (CVS Suite Tortoise)     |   |

### Installing CVSWEBNT and ActivePerl on Windows

CVSWEBNT provides a mechanism for users to browse the repository using a web browser. The web access does not honor any access control settings – so if there are some files or some history comments you do not want web users to view then do not use CVSWEB.

You can download CVSWEBNT from the main March Hare Software web site: <u>http://customer.march-hare.com/cvswebnt/cvsweb.cgi/</u>

### Installing server components

To install Bugzilla you will need:

- CVS SUITE 2009 Build 5786 or higher
- ActiveState Active Perl 5.6 (or compatible, eg: 5.18.4 x64 for W2012 R2)
- CVSWEBNT 1.93.2.2 or higher

The following must already be installed:

- Windows 2000/2003/2008/2012 Server or Advanced Server
- Internet Information Services (IIS) version 5/5.1/6/7/7.5/8/8.5. This needs to be installed after windows itself is installed, using the windows component maanger or add roles and features wizard. Ensure that the sub-features 'Application Development' and its sub-features 'CGI' and 'ISAPI Extensions' are installed.

The following software may optionally be installed:

 Windows SMTP service (you may not need this if you have another SMTP server is available in the same subnet)

Need to reboot

Note: If you change the SYSTEM path, it will only take effect after a reboot.

Installation

1. Install CVS Suite with CVSNT eg: to c:\Program Files\CVS Suite\CVSNT

- CVS SUITE 2009 Build 5786 or higher
- Use the 'complete' installation option (this is needed to install rcs.exe etc.)

#### **IIS Configuration**

2. Install IIS on the computer that has the raw CVS repository files.

These instructions assume that the IIS *wwwroot* folder is located at *c:\inetpub\wwwroot*. Change these instructions to match the actual path of your *wwwroot*.

Ensure that CVSNT program files directory is in your PATH

If you wish to allow anonymous access:

- Give the users IUSR (or IUSR) and IWAM (or NETWORK SERVICE if there is no IWAM account) "Full control" over c:\windows\temp or where ever the system TEMP and TMP environment variables are pointing
- Give the users IUSR\_ and IWAM\_ (or NETWORK\_SERVICE if there is no IWAM\_ account) "execute" permissions to *cvs.exe*, *rcs.exe*, *diff.exe* etc and "read" permissions to the folders they are contained in
- Make sure the users IUSR (or IUSR) and IWAM (or NETWORK SERVICE if there is no IWAM account) have at least "read" and "list contents" (you may need to give them "Full control") for all files and folders in the CVS repository

#### ActivePerl

3. Install Active Perl to *c:\perl* (For example, build 617 seems to work fine on Windows 2000, and x86 version of 5.20.2 build 2002 or 5.18.5 build 1805 works on W2012R2). Note: do not install the on Windows / ActivePerl x64 editions – it is missing important software needed (the ISAPI extension). We recommend you purchase an ActiveState ActivePerl Business Edition License.

Note: the SOAP-Lite module is not available for ActivePerl 5.18, so if you absolutely need that module, you should use a different release of ActivePerl: https://code.activestate.com/ppm/SOAP-Lite/

Install the *Compress::Zlib* module. This is optional (yet recommended anyway, since it avoids running an external process) unless you have gzip.exe in your path. If you use ActivePerl, this can be done by insalling PPM and running from the command line: ppm install Compress::Zlib

Alternatively use the GUI ppm to install (IO-Zlib) and/or verify it is installed.

After installation check that c:\perl\bin\perlis.dll exists. If it does not exist then it means that you have not correctly configured the IIS web server for ISAPI extensions. Uninstall ActiveState ActivePerl and then re-configure IIS before re-installing.

For IIS 7/8 you must also 'Enable 32 Bit Applications' in the Default Applicateion Pool.

#### **CVSWEBNT**

4. Extract all files from the CVSWEBNT distribution to *c:\inetpub\wwwroot\cgibin\cvsweb* (use folder names!)

Move the folder c:\inetpub\wwwroot\cgi-bin\cvsweb\icons to c:\inetpub\wwwroot\icons

Copy your company logo to c:\inetpub\wwwroot\icons\cvsbanner.gif

Set CVSROOT folders in c:\inetpub\wwwroot\cgi-bin\cvsweb\cvsweb.conf. You must use a local path name, you can't use :sspi: or :pserver: or :local:. Use forward slashes instead of backslashes.

```
%CVSROOT = (
    'Development' => 'c:/cvs/na',
    'Admin' => 'c:/cvs/admin'
);
```

And also change the next line which specifies the default repository name to use.

Modify c:\inetpub\wwwroot\cgi-bin\cvsweb\cvsweb.conf and alter the line

#\$ENV{'PATH'} = '/usr/local/bin';

Remove the leading # and enter a semicolon-delimited list of folders that contain *cvs.exe* and *rcs.exe* (use forward slashes instead of backslashes).

\$ENV{'PATH'} .= 'c:/cvsbin;c:/rcsbin';

An alternative to this is to add the locations of *cvs.exe* and *rcs.exe* to the SYSTEM path and reboot (you must reboot for this to take effect).

Modify  $c:\inetpub\wwwroot\cgi-bin\cvsweb\cvsweb.cgi$ . Look for the line  $\config =$  early on in the file and change it to (use forward slashes instead of backslashes):

\$config = \$ENV{'CVSWEB\_CONFIG'} || 'c:/inetpub/wwwroot/cgi-bin/cvsweb/cvsweb.conf';

As an alternative to set the SYSTEM environment variable *CVSWEB\_CONFIG* to *c:/inetpub/wwwroot/cgi-bin/cvsweb/cvsweb.conf* (use forward slashes!) and reboot (you must reboot for this to take effect).

#### Add ActivePerl mappings for CVSWEBNT CGI to IIS

5. Run Internet Services Manager and add the CGI mapping for the PERLIS.DLL for the extension CGI. The exact way you do this will vary for different versions of Windows. The following are provided as a guide only, your Windows IIS Administrator should be competent with the procedures for whichever version of windows you are using.

Windows 2000 and IIS 5.0

Right-click on Default Web Site and click Properties

Click "Home Directory"

Click the Configuration.. button

Click Add:

- Executable: C:\Perl\bin\perlis.dll
- IExtension: cgi
- Check script engine
- Uncheck *check that file exists*

In Internet Services Manager, right-click on cgi-bin/cvsweb and select Properties

Under Application Settings, click the Create button

For "Execute Permissions", choose "Scripts and Executables"

For "Application Protection", select "Low (IIS Process)"

Windows 2012R2 and IIS 8.5

Click on the 'root node' for the web server (computer name). Open the feature 'ISAPI and CGI Restrictions'. Note: if the shortcut for this is not on the page, then you have probably not completed the IIS installation procedure, specifically the 'Application Development' sub-feature and the 'CGI' and 'ISAPI Extensions' sub-features.

Click "Edit Feature Settings..."

Tick the Allow unspecified CGI modules checkbox and press OK.

Use this command "ap-iis-config add map --ext .cgi --type isapi", or click on the 'root node' for the web server (computer name). Open the feature 'Handler Mappings'. Click Add Script Map:

- Executable: C:\Perl\bin\perlis.dll
- IExtension: cgi
- On 'request restrictions' 'access' tab: Check script engine
- Uncheck check that file exists

Click "Edit Feature Settings..."

For "Permissions", choose "Read and Scripts "

#### Testing CVSWEBNT

6. If you performed all the steps correctly, *http://tiger/cgi-bin/cvsweb/cvsweb.cgi/* should display the root folder of the CVS repository. If you omit the trailing slash you will get a page that says "Moved."

If you get an IIS error page with "Error Code 0x800700c1" then the cause is that you have not enabled 32-but mode on the default application pool.

## Installing Bugzilla and MySQL on Windows

Instructions on how to install the latest version of Bugzilla (currently Bugzilla 3.6) are available on the main Bugzilla web site: https://wiki.mozilla.org/Bugzilla:Win32Install

### Installing server components

To install Bugzilla you will need:

- CVS SUITE 2009 Build 5786 or higher
- ActiveState Active Perl 5.8.4.810 (or compatible)
- Bugzilla 2.18, 2.22, 3.0, 3.2, 3.4 3.6, 4.0 (or compatible, but <u>not</u> 4.2 or later) note: we recommend you remove the -T from the beginning of each .cgi file, ie: #!/usr/bin/perl -w
- MySQL 5.1.73 x86\_64 (if using Windows Server 2012 or 2012R2), or MySQL 4.1.7 (or whichever is compatible with your chosen version of Bugzilla)

The following must already be installed:

- Windows 2000/2003/2008/2012 Server or Advanced Server
- Internet Information Services (IIS), a part of the Application Server component of Windows including the SMTP service (unless another SMTP server is available in the same subnet).

#### Installation

- 1. Install CVS Suite with CVSNT eg: to c:\Program Files\CVS Suite\CVSNT
  - CVS SUITE 2009 Build 5786 or higher
- 2. Install MySQL 4.1.7 using "Complete" to c:\Program Files\MySQL\MySQL Server 4.1.

| EPertil Server (1 - Seing Wand                                                                                                    | d girlphik terrer Li - terlag Manual 1                                                                                                    | 2 Contract Contract Contract Planned                                                                                                    |
|----------------------------------------------------------------------------------------------------|----------------------------------------------------------------------------------------------------|----------------------------------------------------------------------------------------------------|
| Setao Tape<br>those the one topochatilest suit you needs.                                                                                                    | Results to Initial the Program<br>The estactioned - Is Implementations                                                                                                    | Installing HuSQL Somer 4.1<br>The program Harcaner you whethed are beneget shift.                                                                                                    |
| Characteristic scalar to state the state of the market. Possimilar distribution of the market. Possimilar distribution of the market. Possimilar distribution of the market of the market. Possimilar distribution of the market of the market o | li' ne vorto relevo rinkeje es divor teleformetro, dobado. Oli Geodo<br>al Tarvelado.<br>Guerrato<br>Setta Van:<br>Canyle<br>Overneto feller.<br>Cifnegen Hellybüllighüllighüllighüllighülligheite leven 4.8, | Rear with visit in the set of the set of the |
| ignt (prir ) Cred                                                                                                    | igat Coul                                                                                                    | Christ Droty D. Court.                                                                                                    |

Do NOT run the configuration wizard.

| Constanting MySQL Server 4.1      The program futures result are ben proceed.                                                                                                    | Hydgenen lage ber Gelag Viland II<br>Metall.com Sam Op<br>Dagno inska a servitett, om worst.                                                                                                    | Winser Completed     Winser Completed     Det give Robert Index P(Q): Terms 4.1. Dal/Robbis                                                                                                    |
|----------------------------------------------------------------------------------------------------|----------------------------------------------------------------------------------------------------|----------------------------------------------------------------------------------------------------|
| Income our de chiefer in Gray Mannelmada Hyligh, Brown + J. Thinsong address and the Strategy Control of Control of Contr | Reaching our value (if a value to a value a value).  Cost of a value of a value of a val | Configuration (1993)     Configuration (1993)     Configuration (1 |
| Circl. Jord's Circle                                                                                                    |                                                                                                    | Cart Death D Cart                                                                                                    |

Install MySQL Control Center (eg mysqlcc version 0.94). Delete the contents of c:\Program Files\MySQL\MySQL Server 4.1\data including all sub directories EXCEPT the directory mysql.

3. Run the MySQL Server Instance Config Wizard. We recommend a 'detailed' setup for a 'server' instance, transactional database only, OLTP, Enable TCP networking to port 3306, Disable Strict Mode (MySQL 5.1), Standard Character Set, Install as a Windows Service and Add the 'bin' directory to the SYSTEM PATH.

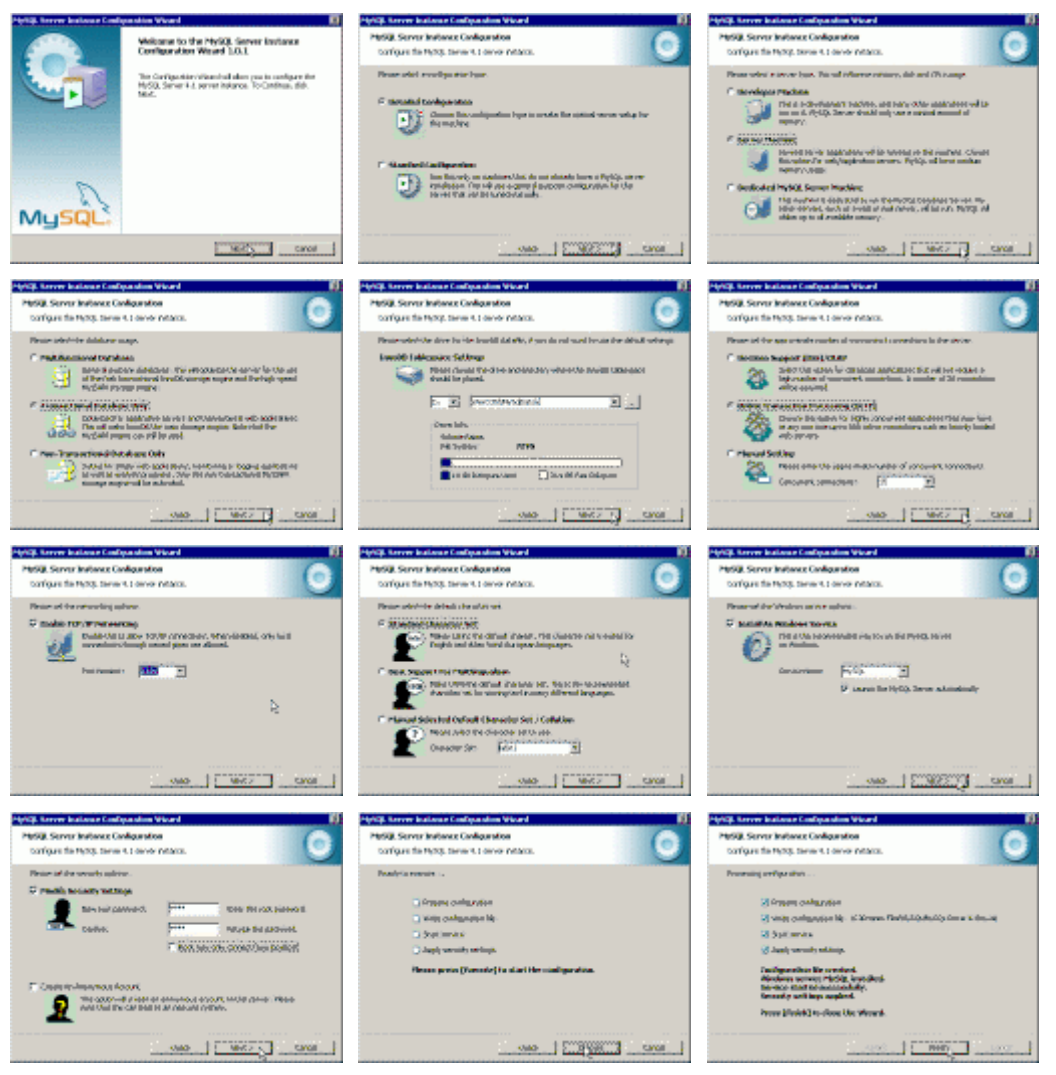

4. Optionally configure mysql to store the mysql data and log files in a different location by stopping the MySQL service and copying the contents of the c:\Program Files\MySQL\MySQL Server 4.1\data directory to the new location and alter the c:\Program Files\MySQL\MySQL Server 4.1\my.ini file datadir property (eg: datadir=D:/VerCON/MySQLData/).

5. You must check that the MySQL Server Instance Config Wizard added the MySQL "bin" directory, and the CVSROOT of the repository to the SYSTEM path and if it didn't then add it.

Go to the Control Panels and open the panel System. Navigate to the Advanced tab and press on button labelled "Environment Variables". The PATH should include the complete directory name of MySQL (including BIN), and the complete directory name of the CVSROOT:

| stem Properties                              | 2 ×                         | System Properties      | 2392 <i>60</i> 7           |                  |
|----------------------------------------------|-----------------------------|------------------------|----------------------------|------------------|
| General Computer Name                        | Hardware                    | General                | Computer Name              | Hardware         |
| Automatic Upd                                | exe: Persone                | Environment Varia      | óles -                     | 2 2              |
| You neut be logged on as an Administrator to | nake most of these changes. | Quer variables fo      | Administrator              |                  |
| Visual effects, processor scheduling, memory | unige, and virtual memory   | Variable               | Value                      |                  |
|                                              |                             | TEMP                   | %USERPROFILEW/Local        | Settings)Temp    |
|                                              | Settings                    | TMP                    | %USERPROFILEW/Local        | Settings)Temp    |
| User Profiles                                |                             | I                      |                            |                  |
| Decktop settings related to your logon       |                             |                        | New Edit                   | Qelete           |
|                                              | Settings 1                  |                        |                            |                  |
|                                              |                             | System variables       | 1                          | 1.1              |
| Ratup and Recovery                           | - information               | Path                   | C:(Perijbin);C:(WiPuDOW    | Spyskere32;Ci. , |
| yosen darup, system railed, and debugge      | gintomation                 | PATHENT<br>PROCESSOR A | COM; EXE; EAT; CMD; /      | vers;.vers;      |
| 2                                            | Sattings                    | PROCESSOR_1            | 0 x86 Panily 15 Model 2 St | spping 9, Genu   |
|                                              |                             | PROCESSOR J.           | L 15                       | -                |
| Enviropment Variables                        | Egrar Reporting             |                        | No <u>va</u> Eciji         | Dejete           |
|                                              |                             |                        |                            |                  |
| DK.                                          | Cancel Spoty                |                        |                            | K Cancel         |
|                                              |                             |                        |                            |                  |
| lit System Variable                          |                             |                        | 2 X                        | 1                |
| ас зузсент тапаріе                           |                             |                        |                            |                  |
|                                              |                             |                        |                            | I                |
|                                              | Dath                        |                        |                            |                  |
| variable <u>n</u> ame:                       | Path                        |                        |                            | I                |
|                                              |                             |                        |                            | I                |
| Variable <u>v</u> alue:                      | rogram Files\MySQ           | L\MySQL Ser            | ver 4.1\bin                |                  |
|                                              |                             |                        |                            |                  |
|                                              |                             | W I                    | Cancel                     | 1                |
|                                              |                             | <u> </u>               | Cancer                     | 1                |
|                                              | N                           | 2                      |                            |                  |

In our example the PATH is:

D:\VerCON\CS\_FW\CVSROOT;C:\Perl\bin\;%SystemRoot%\system32;%Syst emRoot%;%SystemRoot%\System32\Wbem;C:\Program Files\cvsnt;C:\Program Files\MySQL\MySQL Server 4.1\bin You must reboot the server for this change to take effect (even if the wizard created the environment variable). It is not necessary to do this immediately, but you MUST do it before the installation of the integration DLL.

| Shut Down | Windows                                                                                             |
|-----------|----------------------------------------------------------------------------------------------------|
|           | What do you want the computer to do?                                                                |
|           | Restart                                                                                             |
|           | Ends your session, shuts down Windows, and starts<br>Windows again.                                 |
| Shutdow   | vn Event Tracker<br>Select the option that best describes why you want to<br>shut down the computer |
|           | Option: 🔽 Planned                                                                                   |
|           | Operating System: Reconfiguration (Planned)                                                         |
|           | A restart or shutdown to change the operating system configuration.                                 |
|           | Comment:                                                                                            |
|           | Add MySQL to the System Path.                                                                       |
|           | OK Cancel <u>H</u> elp                                                                              |

7. Create the database bugs. Ensure that mysql has been added to the PATH.

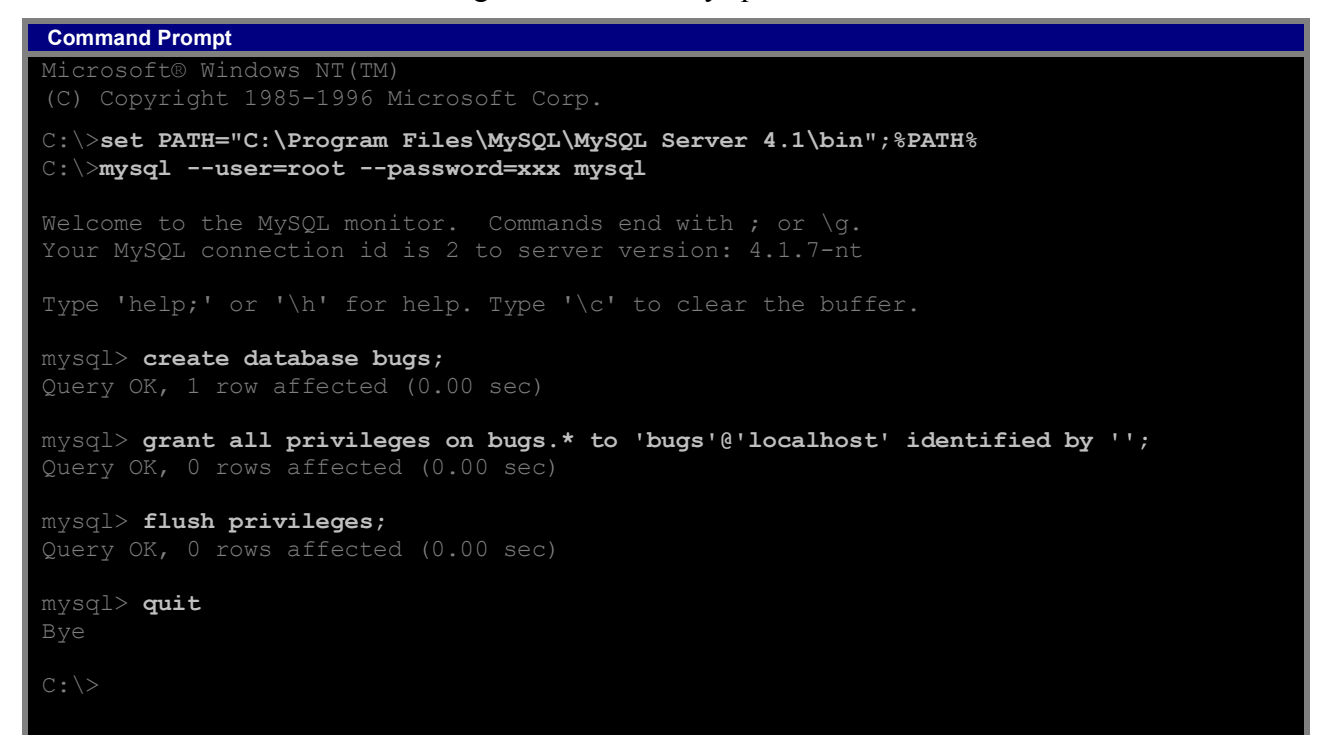

8. If you want to set a password for the bugs account then you will also need to use the "set password" command to ensure the password is encoded in the old format:

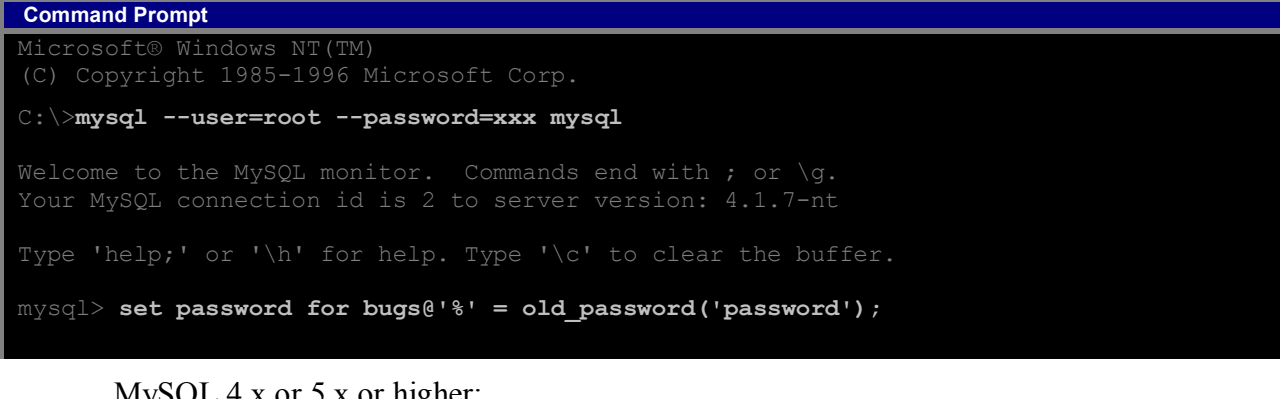

#### MySQL 4.x or 5.x or higher:

```
Command Prompt
Microsoft® Windows NT(TM)
C:\>mysql --user=root --password=xxx mysql
```

```
mysql> set password for bugs@'localhost' = old password('password');
```

#### MySQL 3.23:

```
Command Prompt
Microsoft® Windows NT(TM)
C: \>mysql --user=root --password=xxx mysql
mysql> set password for bugs@'localhost' = password('password');
```

If you do not use this technique to set the password then you will get the following error message:

Client does not support authentication protocol requested by server; consider upgrading MySQL client

9. Unpack the Bugzilla TAR file or checkout Bugzilla from CVS (this is described in the following section Installing Bugzilla on Windows below).

10. Create a new virtual directory named Bugzilla for the path d:\bugzilla in the default web site using IIS. Add the document index.cgi to the default content pages (IIS 7 and later use 'Default Document' feature). The permissions should be set as follows:

| <b>IIS</b> Windows Version           | Permission                                                                                                    |
|--------------------------------------|----------------------------------------------------------------------------------------------------|
| Bugzilla                             |                                                                                                    |
| IIS 4 – Windows NT 4                 | Read, Run Scripts and Execute.                                                                                                    |
| IIS 5 – Windows<br>2000, Windows XP  | Virtual Directory: Read and Execute<br>Permissions: Scripts and Executables                                                                                             |
| IIS 6 – Windows 2003 and later       | Virtual Directory: Read and Execute<br>Permissions: Scripts and Executables                                                                                             |
| IIS 7/8/8.5 – Windows 2008 and later | Virtual Directory: Read and Execute<br>for <i>IUSR</i> , <i>IIS_IUSRS</i> and <i>NETWORK_SERVICE</i><br>Handler Mappings 'Edit Feature Permissions':<br>Read and Script |

11. Configure ActiveState Active Perl Web Service Extension Properties

Windows 2003/2008 with ActivePerl 5.8

If using Windows 2003/2008 then set the Perl CGI and Perl ISAPI extensions to Allow.

| Web Service Extension Properties                                                                                                    | s - Perl CGI Exte                                              | ension 🛛 🤶 🗙                                                |
|----------------------------------------------------------------------------------------------------|----------------------------------------------------------------|-------------------------------------------------------------|
| General Required Files                                                                                                    |                                                                |                                                             |
| In order for Perl CGI Extension to ru<br>following files must be enabled. Dis<br>Perl CGI Extension (or another Web<br>correctly.<br><u>Fi</u> les: | un on your IIS We<br>abling or removing<br>o service extension | b server, the<br>g a file might cause<br>n) to stop running |
| File Name                                                                                                    | Status                                                         | A <u>d</u> d                                                |
| c:\perl\bin\perl.exe -wT "%s" %s                                                                                                    |                                                                | <u>R</u> emove                                              |
|                                                                                                    | ~%                                                             | Allow                                                       |
|                                                                                                    |                                                                | Prohibit                                                    |
|                                                                                                    |                                                                |                                                             |
|                                                                                                    |                                                                |                                                             |
|                                                                                                    |                                                                |                                                             |
| OK Car                                                                                                    | ncel <u>Ap</u> ;                                               | Help                                                        |

Windows 2008R2/2012 or 2012R2 with ActivePerl 5.20

Open the feature 'ISAPI and CGI Restrictions'. Note: if the shortcut for this is not on the page, then you have probably not completed the IIS installation procedure, specifically the 'Application Development' sub-feature and the 'CGI' and 'ISAPI Extensions' sub-features.

Click "Edit Feature Settings..."

Tick the Allow unspecified CGI modules checkbox and press OK.

Set 'Enable 32 Bit Applications' in the Default Applicateion Pool.

12. Create or modify the application extension mapping for .CGI for the virtual directory created in step 10 above.

Windows 2003/2008

Open the properties of the virtual directory, select the Configuration... button.

| irtual Directory Docume<br>The content for this re<br>©                                | nts   Directory Security   HTTP Hea<br>source should come from:<br>A <u>di</u> rectory located on this computer | iders   Custom Errors |
|----------------------------------------------------------------------------------------|----------------------------------------------------------------------------------------------------|-----------------------|
| с.<br>С                                                                                | A <u>s</u> hare located on another compute<br>A redirection to a <u>U</u> RL                                    | r                     |
| Logal path:                                                                            | :\bugzilla                                                                                                    | Browse                |
| Script source acces     Read     Write     Directory browsing     Application settings | s I Log visits<br>Index this res                                                                                | ource                 |
| Application name:                                                                      | bugzilla                                                                                                    |                       |
| Starting point:                                                                        | <default site="" web="">\bugz</default>                                                                         | (Carflementing)       |
| Execute permissions:                                                                   | Scripts and Executables                                                                                         |                       |
| Application pool:                                                                      | DefaultAppPool                                                                                                  | Un[oad                |
|                                                                                        |                                                                                                    |                       |

A window titled Application Configuration opens.

| Extens                               | Executable Path                                                                                                    | Verbs 4                                              |
|--------------------------------------|----------------------------------------------------------------------------------------------------|------------------------------------------------------|
| .asa<br>.asp<br>.cdx<br>.cer<br>.cgi | C:\WINDOWS\system32\inetsrv\asp.dll<br>C:\WINDOWS\system32\inetsrv\asp.dll<br>C:\WINDOWS\system32\inetsrv\asp.dll<br>C:\WINDOWS\system32\inetsrv\asp.dll<br>d:\Perl\bin\Perl.exe "%s" %s | GET,HEA<br>GET,HEA<br>GET,HEA<br>GET,HEA<br>GET,HEA. |
| Add                                  | <u>Edit</u> <u>R</u> emove                                                                                                    |                                                      |
|                                      |                                                                                                    | I <u>n</u> sert                                      |
|                                      |                                                                                                    |                                                      |
|                                      |                                                                                                    | Edit                                                 |

Select the CGI extension mapping and edit it so that it appears as shown below (if the CGI extension mapping does not already exist use the Add... button to create one). Note: on Windows 2003/2008 it may be necessary to deselect the "Verify that file exists" option:

| Add/Edit Applicat          | ion Extension Mapping           | ×      |
|----------------------------|---------------------------------|--------|
| E <u>x</u> ecutable:       | :\perl\bin\perl.exe -wT "%s" %s | Browse |
| Extension:                 | .cgi                            |        |
| Verbs                      | · · ·                           |        |
| C <u>A</u> ll verbs        |                                 |        |
| Limit to:                  | GET,HEAD,POST                   |        |
| Script engine              |                                 |        |
| ☑ <u>V</u> erify that file | exists OK Cancel                | Help   |

Windows 2012R2 and IIS 8.5

Click on the 'root node' for the web server (computer name). Open the feature 'ISAPI and CGI Restrictions'. Note: if the shortcut for this is not on the page, then you have probably not completed the IIS installation procedure, specifically the 'Application Development' sub-feature and the 'CGI' and 'ISAPI Extensions' sub-features.

Click "Edit Feature Settings..."

Tick the Allow unspecified CGI modules checkbox and press OK.

Use this command "ap-iis-config add map --ext .cgi --type isapi", or click on the 'root node' for the web server (computer name). Open the feature 'Handler Mappings'. Click Add Script Map:

- Executable: C:\Perl\bin\perlis.dll
- IExtension: cgi
- On 'request restrictions' 'access' tab: Check script engine
- Uncheck check that file exists

Click "Edit Feature Settings..."

For "Permissions", choose "Read and Scripts "

- 13. Create c:\temp and ensure SYSTEM has write access.
- 14. Add c:\perl\bin to the PATH. On Windows Server 2012R2 ActiveState 5.18 or 5.20 installer may have already done this for you.
- 15. Use the Perl Package Manager to install the required perl modules:

Here is an example for Perl 5.8:

| Command Prompt                                                 |
|----------------------------------------------------------------|
| Microsoft® Windows NT(TM)                                      |
| (C) Copyright 1985-1996 Microsoft Corp.                        |
| <b>mada</b>                                                    |
| ppm> rep add Bugzilla http://landfill.bugzilla.org/ppm         |
| [1] ActiveSate PPM2 Repository                                 |
| [2] ActiveState Package Repository                             |
| [3] Bugzilla                                                   |
| ppm> install AppConfig                                         |
| ppm> install TimeDate                                          |
| ppm> install DBI                                               |
| ppm> install http://theoryx5.uwinnipeg.ca/ppms/DBD-mysql.ppd   |
| ppm> install Template-Toolkit                                  |
| ppm> install GD                                                |
| ppm> install Chart                                             |
| ppm> install GDGraph                                           |
| ppm> install PatchReader                                       |
| ppm> install http://thorman.com/manalata.com/                  |
| ppm/ install http://theoryx5.uwinnipeg.ca/ppms/lemplate-GD.ppd |
|                                                                |
|                                                                |
|                                                                |
|                                                                |

Here is an example for ActivePerl 5.18 on Windows Server 2012R2:

| Command Prompt                          |
|-----------------------------------------|
| Microsoft® Windows NT(TM)               |
| (C) Copyright 1985-1996 Microsoft Corp. |
| C:\>nnm install Date::Format            |
| Downloading TimeDate-2.30done           |
| Innacking TimeDate-2 30 done            |
| Generating HTML for TimeDate-2,30done   |
| Updating files in site areadone         |
| 43 files installed                      |
| C: >ppm install CGI.pl                  |
| C: >ppm install DateTime                |
| C:\>ppm install DBD::mysql              |
| C: >>ppm install Email-Sender           |
| C: >ppm install Email-MIME              |
| C:\>ppm install Template-Toolkit        |
| C: >ppm install Chart                   |
| C: >ppm install Template-GD             |
| C: >ppm install GDTextUtil              |
| C:\>ppm install GDGraph                 |
| C:\>ppm install MIME-tools              |
| C:\>ppm install PatchReader             |
| C:\>ppm install DBI                     |
| C:\>ppm install JSON-RPC                |
| C:\>ppm install Test-Taint              |
| C:\>ppm install HTML-Scrubber           |
| C:\>ppm install Encode-Detect           |
| C:\>ppm install Email-Send              |
| C:\>ppm install Math-Random-ISAAC       |
|                                         |

Here is an example for ActivePerl 5.20 on Windows Server 2012R2:

| Microsoft® Windows NT(TM)<br>(C) Copyright 1985-1996 Microsoft Corp. |
|----------------------------------------------------------------------|
| C:\>ppm install Date::Format                                         |
| Downloading TimeDate-2.30done                                        |
| Unpacking TimeDate-2.30done                                          |
| Generating HTML for TimeDate-2.30done                                |
| Updating files in site areadone                                      |
| 43 files installed                                                   |
| C: \>ppm install DateTime                                            |
| C:\>ppm install DBD::mysql                                           |
| C:/>ppm install Email-Sender                                         |
| C:/>ppm install Email-MIME                                           |
| C:/>ppm install Template-Toolkit                                     |
| C: <> ppm install Chart                                              |
| C: <>ppm install Template-GD                                         |
| C:/>ppm install GDTextUtil                                           |
| C:>ppm install GDGraph                                               |
| C:>ppm install MIME-tools                                            |
| C: >ppm install Patchkeager                                          |
| C://ppm install SOAP-Lite                                            |
| C://ppm install XON-PDC                                              |
| C:\ppm install box-krc                                               |
| C:/>ppm install HTML-Scrubber                                        |
| C:\>ppm install Encode-Detect                                        |
| C: >ppm install Email-Send                                           |
| C: >ppm install Math-Random-ISAAC                                    |
|                                                                      |
|                                                                      |

If you have MySQL x64 installed on the same server as Bugzilla, then you must add this directory to the beginning of the SYSTEM path of the server and then reboot: C:\Perl\site\lib\auto\DBD\mysql\

#### Here is an example for ActivePerl with your own repository:

Alternatively download the ppd files from the web to f:\perl\_modules and use the PPM command: rep add Bugzilla f:\perl\_modules

- 16. To create the initial configuration file "localconfig" run: perl checksetup.pl
- 17. Edit d:\Bugzilla\localconfig to set:
  - MySQL database name (db\_host)
  - MySQL username (db\_user)
  - MySQL password (db\_pass)

18. Re-run: perl checksetup.pl

```
Command Prompt
D:\bugzilla>perl checksetup.pl
Checking forAppConfig (v1.52)ok: found v1.55Checking forCGI (v2.93)ok: found v3.04Checking forData::Dumper (any)ok: found v2.121Checking forDate::Format (v2.21)ok: found v2.22Checking forDBI (v1.36)ok: found v1.48Checking forDBD::mysql (v2.1010)ok: found v2.9005_3Checking forFile::Spec (v0.82)ok: found v0.87Checking forFile::Temp (any)ok: found v0.14Checking forTemplate (v2.08)ok: found v2.13Checking forText::Wrap (v2001.0131)ok: found v2001.09291
Enter the e-mail address of the administrator: admin@mycompany.org
You entered 'support@march-hare.com'. Is this correct? [Y/n] {\bf Y}
Enter the real name of the administrator: Joe Bloggs
Enter a password for the administrator account: ****
Please retype the password to verify: ****
```

- 19. Set the security on the d:\Bugzilla\data directory to permit the Internet Guest Account write access.
- 20. Using IIS Admin, set the default page on the Bugzilla directory to index.cgi. On Windows Server 2012R2 / IIS 8.5 use the 'default document' feature.
- 21. Bugzilla 4.0 requires 3 changes to run OK on Windows Server 2012R2 / IIS 8.5:
  - must remove the -T from the first line of all .cgi files
  - edit Bugzilla\CGI.pm rename sub header to sub mh\_header then add this code immediately below the end of 'mh\_header':

 patch security bug CVE-2015-4499 in Bugzilla/Util.pm using changes to sub validate\_email\_syntax based on bugzilla bug #1202447:

```
sub validate_email_syntax {
    my ($addr) = @_;
    my $match = Bugzilla->params->{'emailregexp'};
    # set the max length to 127 ensures addr aren't truncated
    # when inserted into the tokens.eventdata field.
    if ($addr =~ /$match/
        && $addr !~ /[\\\(\)<>&,;:"\[\] \t\r\n\P{ASCII}]/
        && length($addr) <= 127)
    {
        # checks to suffice to consider the address untainted.
        trick_taint($_[0]);
        return 1;
    }
    return 0;
}</pre>
```

#### Once those fixes are performed

22. You should now be able to view Bugzilla using a web browser:

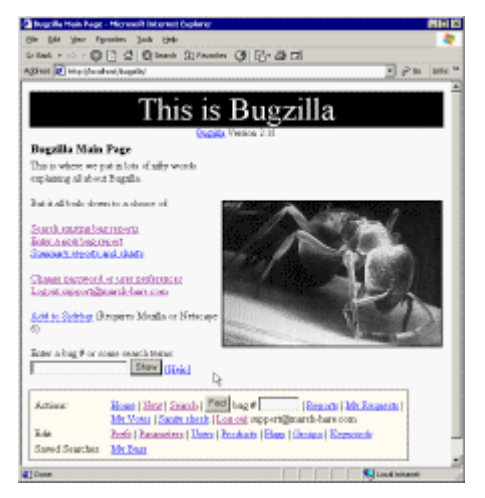

If you see a blank page, then you should check for Perl IIS errors in: C:\Perl\bin\PerlIS-Err.txt

#### Installing Bugzilla on Windows

You can install Bugzilla three ways:

- Using the Bugzilla.zip supplied by March Hare consulting. If you have purchased this
  option with consulting then it will be available in the customer area of the march-hare.com
  web site
- Using a Bugzilla tarball available from the Bugzilla.org download site
- Using CVS with the following command:

#### **Command Prompt**

```
Microsoft® Windows NT(TM)
(C) Copyright 1985-1996 Microsoft Corp.
D:\ >cvs -d :pserver:anonymous:anonymous@cvs-mirror.mozilla.org:/cvsroot
checkout -d Bugzilla -rBUGZILLA-2_18 Bugzilla
Checking perl modules ...
.
U Bugzilla/template/en/default/search/search-create-series.html.tmpl
U Bugzilla/template/en/default/search/search-help.html.tmpl
U Bugzilla/template/en/default/search/search-report-graph.html.tmpl
U Bugzilla/template/en/default/search/search-report-select.html.tmpl
U Bugzilla/template/en/default/search/search-report-table.html.tmpl
U Bugzilla/template/en/default/search/search-report-table.html.tmpl
U Bugzilla/template/en/default/search/search-report-table.html.tmpl
U Bugzilla/template/en/default/search/search-secific.html.tmpl
U Bugzilla/template/en/default/search/tabs.html.tmpl
Cvs checkout: Updating Bugzilla/template/en/default/whine
cvs checkout: Updating Bugzilla/template/en/extension
cvs checkout: Updating Bugzilla/template/en/extension/hook
```

### **CVS Suite Integration with Bugzilla**

CVS Suite **2009** Build 5786 is the third release of CVS Suite which March Hare supports linking CVS with Defect Tracking systems like Bugzilla, Mantis and JIRA. If you are upgrading from version 2.0.x please read this section carefully and then follow the upgrade instructions in the appendix.

Supported defect tracking systems and versions

#### Bugzilla

The server integration is designed to support the Bugzilla schemas:

- 2.18 (which includes Bugzilla 2.17 and 2.20) and
- 2.22 (which includes Bugzilla 2.22, 3.0, 3.2, 3.4, 3.6 and 4.0)

#### How the Bugzilla Integration Works

Version control without defect tracking may limit the benefits available to an organisation. March Hare have designed CVSNT to integrate seamlessly with defect tracking systems at the server. Furthermore this interface is designed to be transparent to the client user.

This section provides an overview of how the integration between CVSNT and Bugzilla is operated.

#### Communications

The triggers DLL works in conjunction with the CVSAPI to communicate between the client and server and fire the events to trigger recording of bug information.

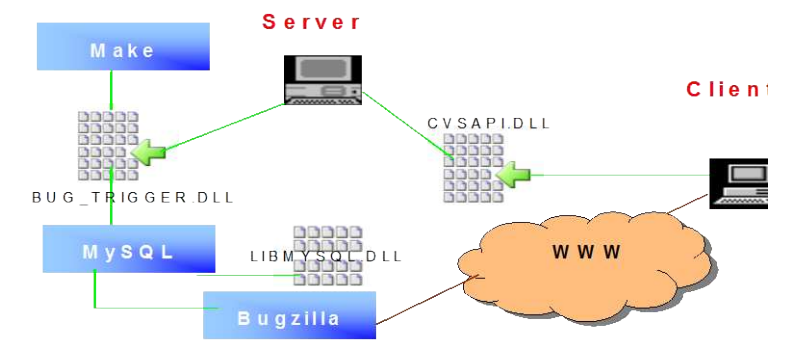

#### Default Behaviour

The trigger DLL will be used if the triggers administrative file is configured to activate it. The trigger is pre programmed with the following behaviour:

• On completion of a commit with the –B *bugid* switch the bug identified with *bugid* will receive the comment.

#### Configuring Integration on Windows

Use the CVSNT Control Panel to configure the plugin. Navigate to the "plugins" tab and select the Bugzilla Integration plugin and press the Configure button.

| Plugin enabled  | Defeat Trading Pro-   | -ll                  | _           |
|-----------------|-----------------------|----------------------|-------------|
| , login enconco | Detect Tracker [Dug   | llid 2.22-3.0 (2.22) |             |
| ySQL Databas    | e                     | Logging              |             |
| Remote Host     | :                     | Private              |             |
| ame             | bugs                  | Attachments          |             |
| sername         | bugs                  | Ignore commit m      | iessage 🔻   |
| assword         |                       | Validation           |             |
| lentity         |                       | 🔽 Exists             |             |
| Imail domain    | nodomain.org          | ASSIGNED             | •           |
|                 |                       | Assigned Use         | r           |
| ugzilla         |                       | Ignore Admin         | s           |
| ocation         | c:\inetpub'\www.root' | Ignore branch        | test-branch |
| RA              |                       |                      |             |
| ttachments      |                       | ]                    |             |
| Project Key     |                       | OK                   | Cancel      |

#### Installation of Integration

1. If you have not already created a repository, create one using the CVSNT Server windows control panel:

| CVSNT         |                   |                   | +                    |             |          |        | <b>E</b> |
|---------------|-------------------|-------------------|----------------------|-------------|----------|--------|----------|
| About Reposit | ory configuration | Server Settings   | Compatibility Option | ns Plugins  | Advanced |        |          |
| Server Name   | Vistax64          |                   |                      |             |          |        |          |
| Name          | F                 | oot               |                      | Description | n        |        |          |
| /testrepo     | C                 | :/Users/Public/Do | cuments              |             |          |        |          |
|               |                   |                   |                      |             |          |        |          |
|               |                   |                   |                      |             |          |        |          |
|               |                   |                   |                      |             |          |        |          |
|               |                   |                   |                      |             |          |        |          |
|               |                   |                   |                      |             |          |        |          |
|               |                   |                   |                      |             |          |        |          |
|               |                   |                   |                      |             |          |        |          |
|               |                   |                   |                      |             |          |        |          |
|               |                   | Add               | Delete               | Edit        |          |        |          |
| Change S      | Settings          |                   |                      |             | ОК       | Cancel | Apply    |

2. Use the CVSNT Control Panel to configure the plugin. Navigate to the "plugins" tab and select the Bugzilla Integration plugin and press the Configure button.

|                                                 | Derect Hacker [Dogenore |                                                           |  |
|-------------------------------------------------|-------------------------|-----------------------------------------------------------|--|
| MySQL Databa<br>] Remote Ho<br>Name<br>Jsername | st bugs                 | Logging V Private Attachments Ignore commit message       |  |
| Password<br>dentity                             |                         | Validation<br>Validation                                  |  |
| Email <mark>domain</mark>                       | nodomain.org            | ASSIGNED -                                                |  |
| Bugzilla<br>Location                            | c:\inetpub\www.root'    | Ignore Admins           Ignore branch         test-branch |  |
| IRA                                             |                         |                                                           |  |
| Attachments                                     |                         |                                                           |  |
| Project Key                                     |                         | OK Cancel                                                 |  |

Ensure that the plugin is enabled and enter the following additional information:

- Database Name
- Database User
- Database Password
- Default user domain (for where no translation exists in the CVSROOT/users file)
- Location of Bugzilla (to trigger automatic e-mails)

And choose which options you want enabled:

- Mark commit comments as private (note: automatic e-mails are not sent for private comments)
- Store commit deltas as attachements in patch format

You can choose validation additional options that you want enabled:

- Bug must exist
- Bug must be in the state specified
- Bug must be assigned to user

3. The administration file *users* is used to lookup the username -> email mapping. This file is a list of colon separated username/email pairs. If this file does not exist or the username is not listed the default domain name set in the global configuration is used.

Check the CVSROOT module:

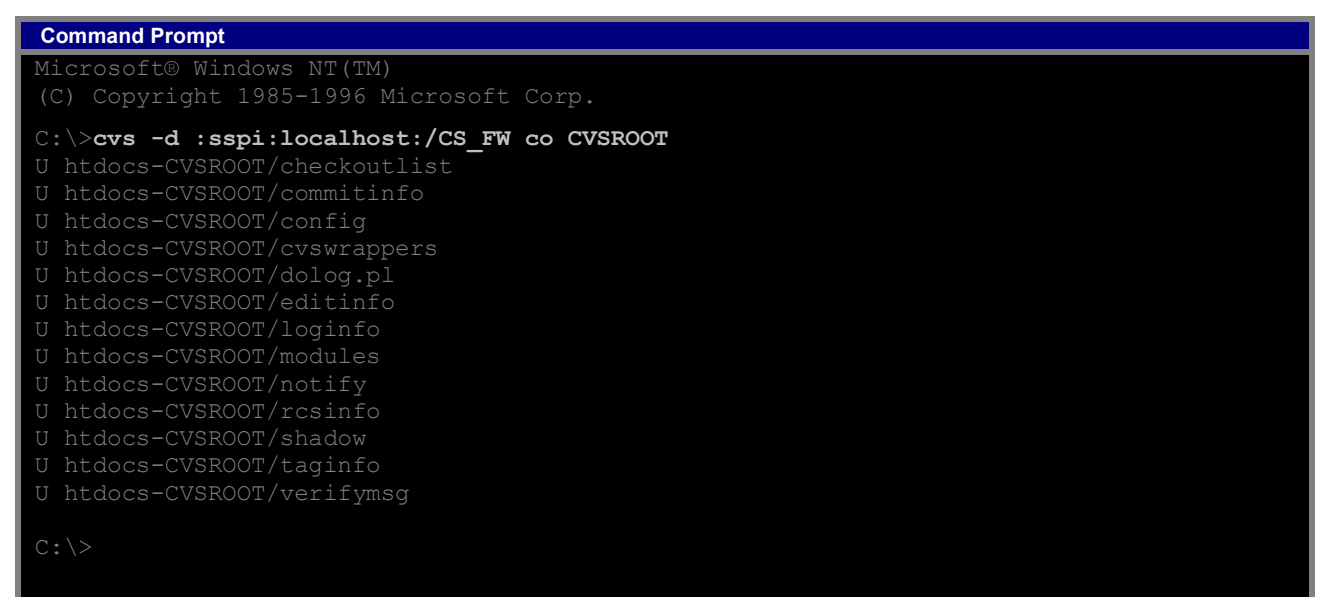

4. Create a file named users (no file name extension) that will map between users login names (ie: Active Directory names) and their e-mail addresses:

| 📕 users - Notepad 🛛 📐                                                                                                    |     |
|----------------------------------------------------------------------------------------------------|-----|
| File Edit Format View Help                                                                                                    |     |
| Roj Blake:blake@blakes-7-guide.com<br>Kerr Avon:avon@blakes-7-guide.com<br>Vila Restal:vila@blakes-7-guide.com<br>Jenna Stannis:jenna@blakes-7-guide.cor<br>Olag Gan:gan@blakes-7-guide.com<br>Del Tarrant:tarrant@blakes-7-guide.cor | n 💙 |

5. Add the users file to the checkoutlist file:

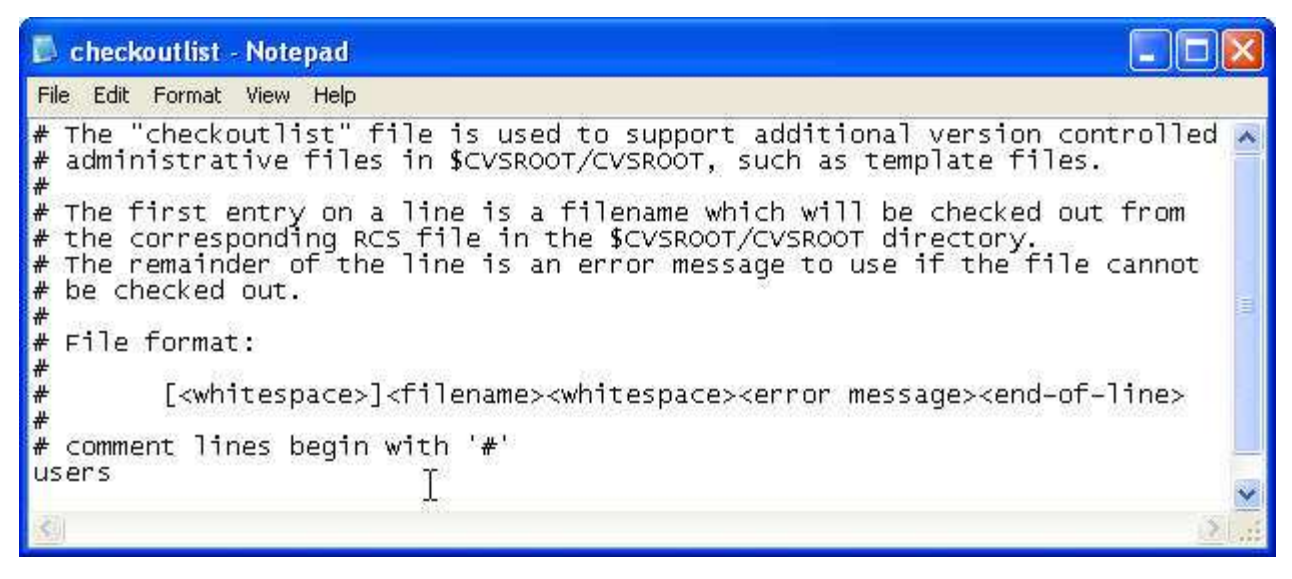

Add the file users to the CVSROOT and commit both the checkoutlist and users files:

```
Microsoft@ Windows NT(TM)
(C) Copyright 1985-1996 Microsoft Corp.
C:\>cd CVSROOT
C:\CVSROOT>cvs add users
cvs server: scheduling file `users' for addition
cvs server: use 'cvs commit' to add this file permanently
C:\CVSROOT>cvs commit -m "config file changes"
cvs commit: Examining .
Checking in checkoutlist;
/myrepo/CVSROOT/checkoutlist,v <-- checkoutlist
new revision: 1.6; previous revision: 1.5
done
RCS file: /myrepo/CVSROOT/users,v
done
Checking in users;
/myrepo/CVSROOT/users,v <-- users
initial revision: 1.1
done
cvs server: Rebuilding administrative file database
C:\CVSROOT>
```

#### Testing of Integration (command line)

1. Check out a module:

```
Command Prompt

Microsoft® Windows NT(TM)

(C) Copyright 1985-1996 Microsoft Corp.

C:\>cvs -d :sspi:localhost:/CS_FW co Projekte

cvs server: Updating Projekte

cvs server: Updating Projekte/Bat

cvs server: Updating Projekte/Utils

U Projekte/Utils/hello.c

C:\>
```

#### 2. Enable watches

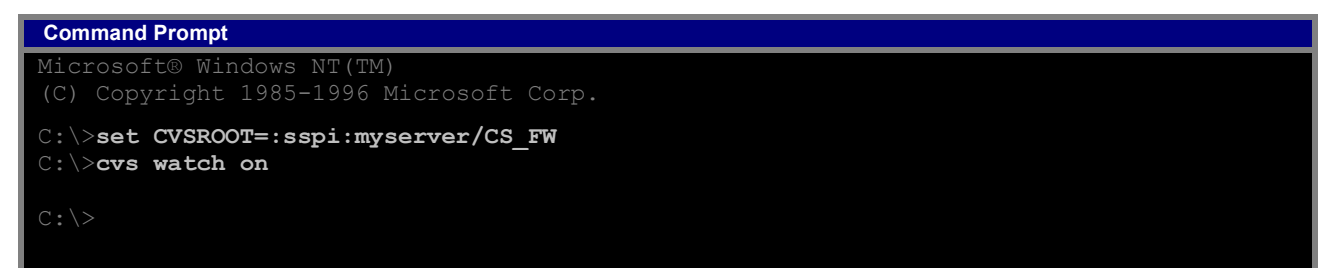

3. Release then check out a module:

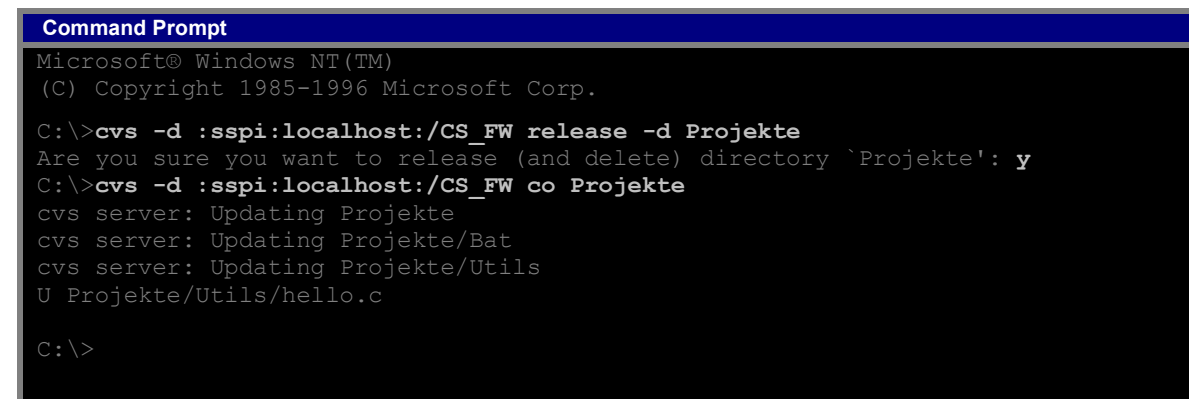

- 4. Create a bug using Bugzilla (use a web browser). Note down the bug number created in Bugzilla.
- 5. Begin work on a file using a bug number:

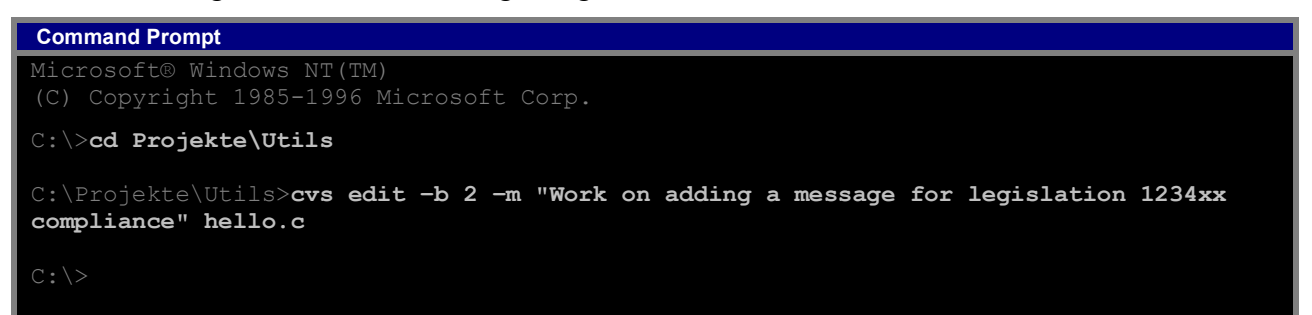

- 6. Make the changes to the source code hello.c
- 7. Commit all changes for this bug:

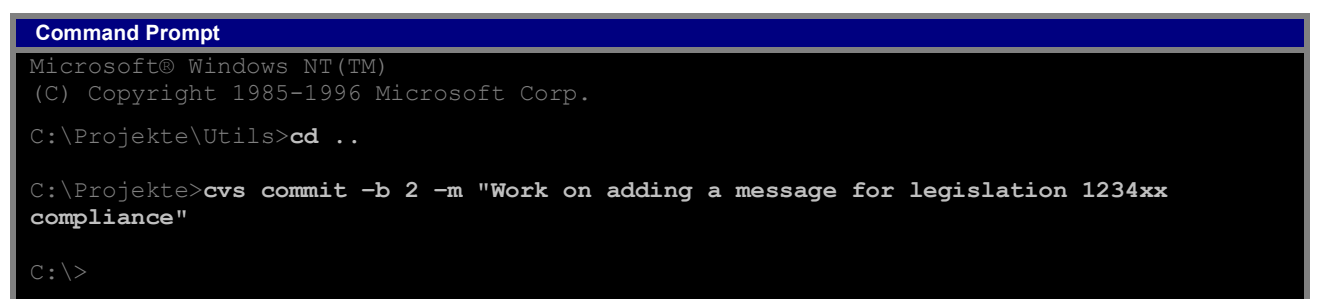

The comment from the commit – and the name of the file being committed is logged in the bug in Bugzilla.

Testing of Integration (CVS Suite Tortoise)

The CVS Suite version of TortoiseCVS include a "Use Bug" field on the edit dialog, and both "Use Bug" and "Mark Bug" field on the commit dialog.

The "Use Bug" field is the most common method of working with change sets:

- Supply a bug number when you begin work on a file
- Can have several Bug numbers in use at the same time
- Can commit files selectively based on the bug number
- Patches and Checkin Comment can be attached to Bug in Defect Tracking System (Bugzilla)

The "Mark Bug" field is an alternative method of working with change sets where the bug number (or numbers) are supplied at the time of check in / commit only. The patch and comment are still applied to the bug in the defect tracking system (Bugzilla).

Firstly perform the steps 1 to 4 of "Testing of Integration (command line)" above.

1. Set the Tortoise Preference:

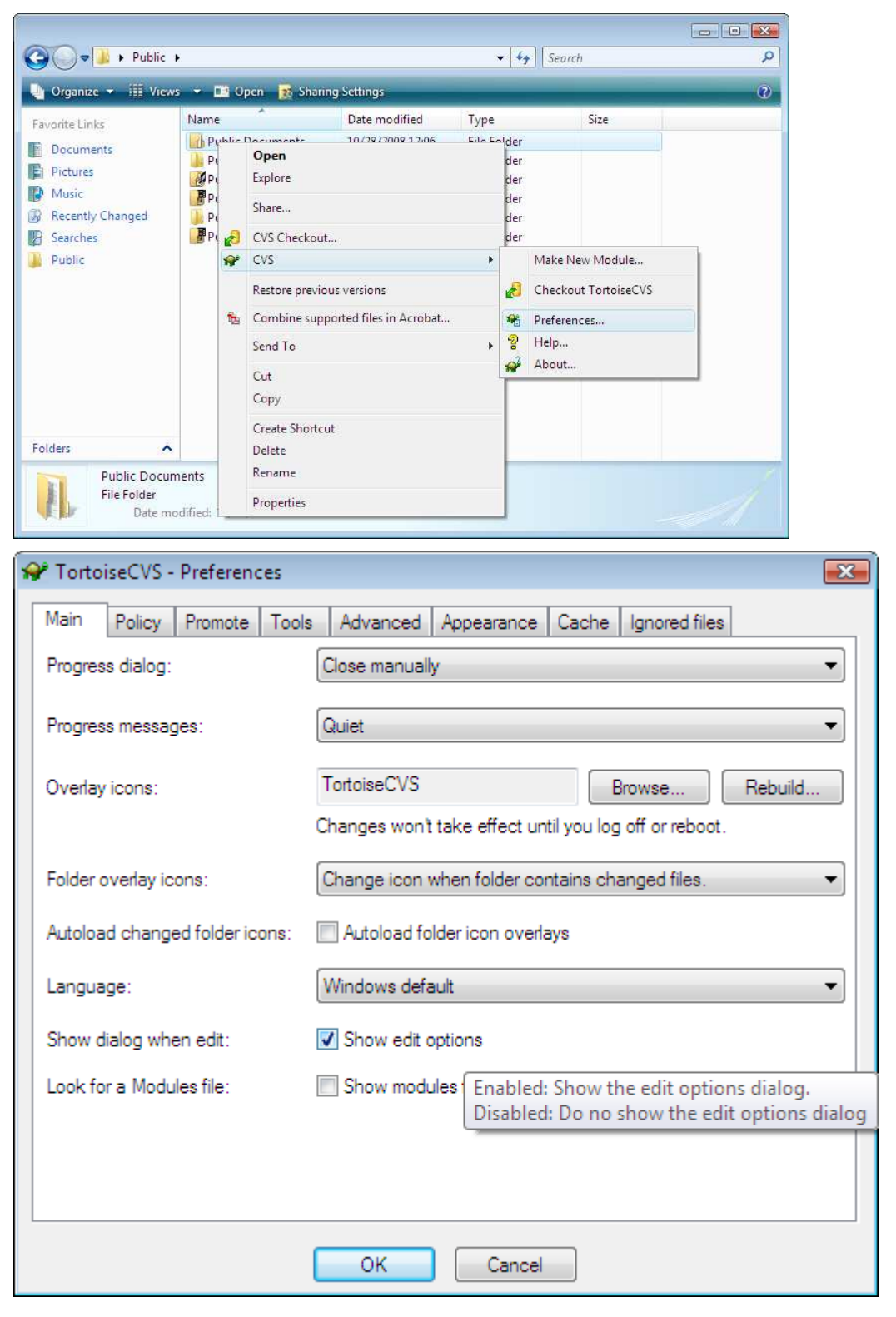

- - -🚱 🌍 🖉 🕨 🕨 Public 🕨 Public Documents 🕨 testproj 🕨 testproj Q 🔹 🍫 Search 🟢 Views 👻 😵 Open 👻 👧 Sharing Settings ? 🔄 Organize 🔻 Name Date modified Type Size . Favorite Links 10/29/2008 11:10 ... C++ Source **Stdafx** 1 KB Documents **stdaf**x 10/29/2008 11:09 ... C/C++ Header 1 KB Pictures targetver 10/29/2008 11:09 ... C/C++ Header 2 KB Music € testproj 5 KB 10/29/2008 11:09 ... C++ Source More » testproj Open C++ Header 1 KB E 🔚 testproj 24 KB Edit hn Folders Y testproj 4 KB source Script Open With ¥ Favorites \* testproj ++ Project 5 KB Links Share... ≝ testproj.v ual Studio Sour... 1 KB Music \* CVS Update testproj Date modified: 1 🖉 C++ C++ Source Size: 4 CVS Edit Date created: 1 CVS -Þ
- 2. Begin work on a file using a bug number:

| 😪 TortoiseCVS - Edit            | - • •      |
|---------------------------------|------------|
| Folder:                         |            |
| Comment History:                |            |
|                                 | •          |
| Bug Number: 2                   | V Use Bug  |
| Comment:                        | Wrap lines |
| Changes to make example clearer |            |
| <                               | •          |
| OK Cancel                       |            |
|                                 |            |

- 🗠 testproj Microsoft Visual Studio <u>File Edit View Project Build Debug Tools Test Window Help</u> 2 IF 🛐 🛪 🛅 🕶 😼 🛃 🦪 👗 🗈 🛍 🐴 🔊 🔹 🖓 🖛 🖓 🖛 🖓 🕨 Debug 🖪 % 🌭 🖛 律 律 📃 😫 🗖 🖓 🤤 🖉 💀 Solution E... + 4 × testproj.cpp\* Start Page × d. 🔓 😰 🖧 Server Explorer ▼ 🔍 About(HWND hDlg, UINT message, W (Global Scope) 🛯 🛅 testproj.h . case WM COMMAND: Resource Files if (LOWORD(wParam) == IDOK || LOWORD(wParam) == a small.ico 1 🖓 🏢 testproj.ico MessageBox(hWnd,\_T("Are you sure?"),\_T("Co: \* Toolbox alla testproj.rc EndDialog(hDlg, LOWORD(wParam)); Source Files return (INT\_PTR) TRUE; 11 ace stdafx.cpp Y ve testproj.cpp break; ReadMe.txt 1 4 [ III ] . return (INT PTR) FALSE; 🞝 S... 💽 C.. 📑 P.. III Pending Checkins - 4 × 😼 Check In 🏒 Comments 🗈 👻 🗛 🎬 🔚 📰 🗐 🐢 🧐 Name 🚄 Change type \* ш 🖯 📝 🔜 Items below solution 'testproj' 🖳 🖾 📴 Files below 'testproj' . 🗖 🧰 🚺 anaaani 4 强 Code Definition Window 🎾 Call Browser 🔄 Output 📑 Pending Checkins Ln 184 Col 42 Ch 33 INS Ready
- 3. Make the changes to the source code testproj.cpp

4. Commit all changes for this bug:

| e Links              | Name                                 |                                                                                             | ·                      | Date modified                                                                            | ProtoiseCV                                                   | S - Commit         |                        | ()           |                                   | - • •         |  |
|----------------------|--------------------------------------|---------------------------------------------------------------------------------------------|------------------------|------------------------------------------------------------------------------------------|--------------------------------------------------------------|--------------------|------------------------|--------------|-----------------------------------|---------------|--|
| cume<br>tures        | eঝ stdafx<br>며astdafx<br>며atargetver |                                                                                             |                        | 0/29/2008 11:1;         Comment History:           0/29/2008 11:09         Bug Number:12 |                                                              | (Public (Docun     | ments viestproj        |              | Use Bua                           | ▼<br>Mark Bug |  |
| isic<br>pre »<br>s V | testpr<br>testpr                     | .1                                                                                          | Open<br>Edit           | 10/20/2008 12.6                                                                          | Comment:<br>This program now displays a message as per custo |                    |                        |              | <u>W</u> rap lines<br>mer request |               |  |
| l te ∧               | testpr<br>testpr<br>Lestpr           |                                                                                             | Open With<br>Share     | - 2                                                                                      | Filename                                                     | Filetype           | Format                 | Status       | Bug                               | Ŧ             |  |
| test<br>C+-          | tproj D<br>+ Source                  | a 🖌                                                                                         | CVS Diff<br>CVS Update | ş                                                                                        | testproj.cpp                                                 | C++ Source         | Text/ASCII             | Locked       |                                   |               |  |
|                      |                                      | 1<br>1<br>1<br>1<br>1<br>1<br>1<br>1<br>1<br>1<br>1<br>1<br>1<br>1<br>1<br>1<br>1<br>1<br>1 | CVS Compt<br>CVS       | at and                                                                                   | To see the chan                                              | ges you have<br>OK | made, double<br>Cancel | or right cli | ck on the<br>Refresh              | files above.  |  |

| 🚰 Bug 2 - sample bug - Microsoft Internet Explorer                                 |                  | _ 🗆 🗡   |
|------------------------------------------------------------------------------------|------------------|---------|
| Eile Edit View Favorites Iools Help                                                |                  |         |
| ← Back • ↔ → 🔇 👔 🚮 🔞 Search 🚯 Favorites 🔇 🔂 • 🚑 🗃                                  |                  |         |
| Address 🛃 http://localhost/bugzilla/show_bug.cgi?id=2                              | <b>-</b> ∂∞      | Links » |
|                                                                                    |                  | -       |
| Additional Comment #3 From CVS Automated Comment 2005-04-15 19:10                  | 0 - 10           | -       |
| User abarrett commited these files:                                                |                  |         |
| /CS_FW/Projekte/Utils/hello.c                                                      |                  |         |
| With comment:                                                                      |                  |         |
| The program now displays a second message as per customer request                  | . ( <u>bug 2</u> | , 🗖     |
| Bug List: First Last (This bug is not in your list) Show list Query page Enter not | ew bug           | •       |
| Ø                                                                                  | al intranet      | 1.      |